## Infansoft version Segur Nouveau module de facturation

#### Webinaire Mardi 19 décembre 12h-14h

AXISANTE 🔒

Le Logiciel du Cabinet Médical

Le nouveau module de facturation du logiciel Infansoft sera nécessaire en 2024 pour bénéficier de l'ensemble du forfait structure ROSP

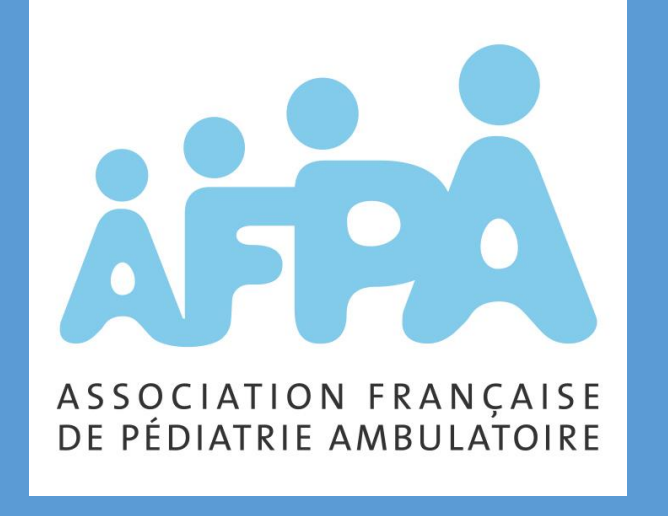

Présentation en direct. Micros coupés. Les animateurs transmettent à l'experte les questions posées sur le chat.

Intervenante CGM

Justine Montreuil

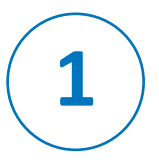

#### Prérequis pour les Utilisateurs

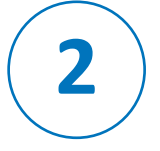

3

4

#### La réalisation d'une feuille de soins

La gestion de la télétransmission

Le suivi des paiements

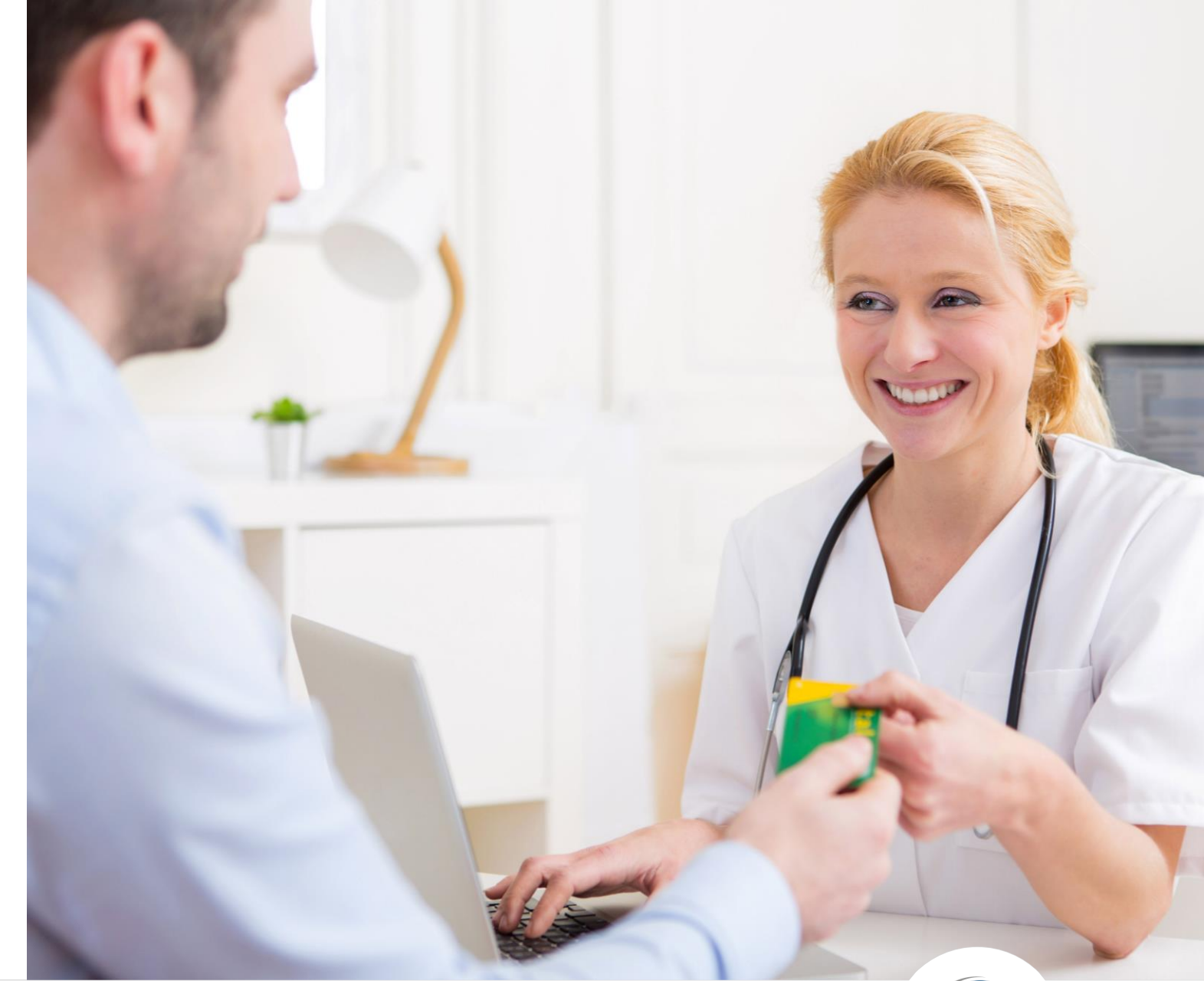

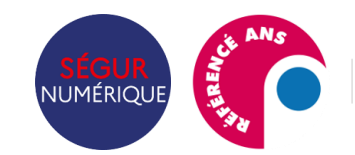

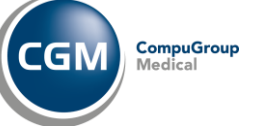

## 01

Prérequis pour les utilisateurs AxiSanté/InfanSoft

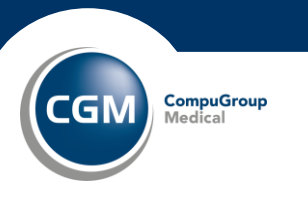

#### Être équipé d'AxiSanté 5/InfanSoft (local, réseau ou en ligne)

#### Être équipé d'un <u>lecteur</u> <u>de carte PC/SC</u>

\*outil de facturation compatible TLA

Avoir un environnement de travail en Windows 10 ou 11 Pro

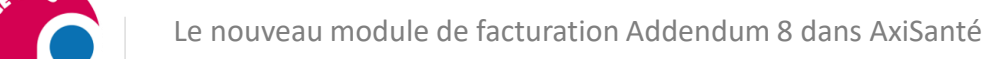

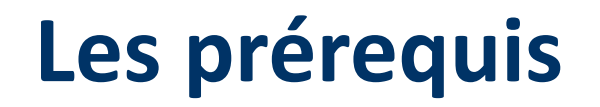

NUMÉRIOL

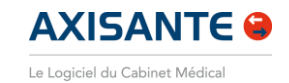

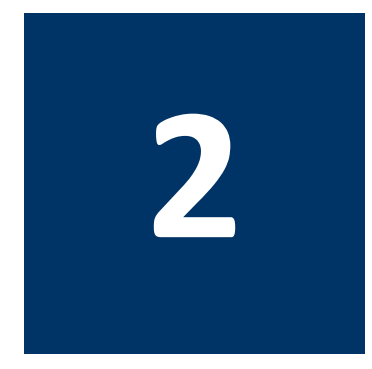

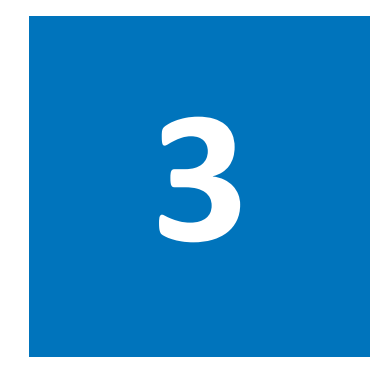

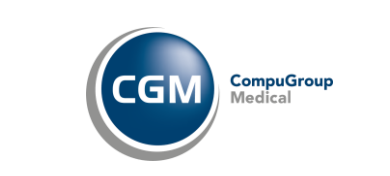

#### Le nouveau module de facturation Addendum 8 dans AxiSanté

#### Les prérequis

NUMÉRIO

Se rapprocher du <u>Partenaire local CGM</u>ou de l'équipe Technique d'AxiSanté *0825 01 33 33*  Télétransmettre toutes les FSE et ne plus avoir de FSE bloquées Installer la mise à jour AxiSanté 3.93, puis <u>activer</u> <u>le module de Facturation</u> dans Paramètres> Préférences> Facturation

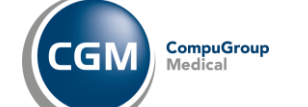

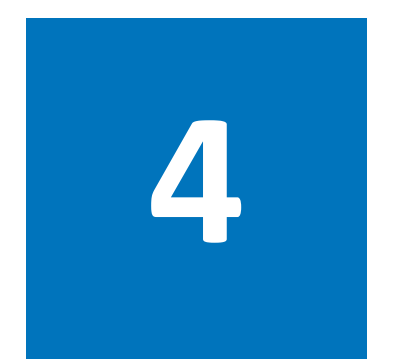

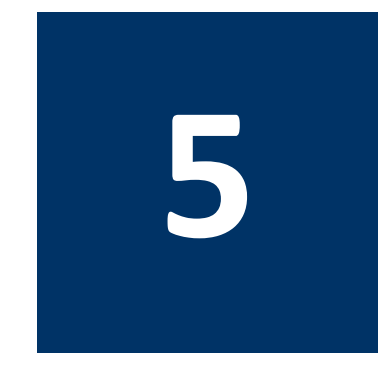

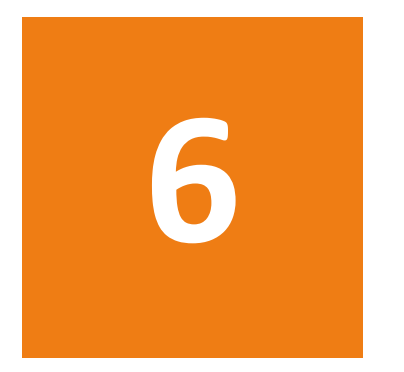

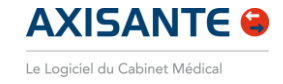

### Une migration optimisée

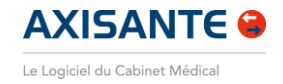

#### 😵 Navigateur - AxiSanté Généraliste 3.90.0.0

| <u>F</u> ic | hier Paramètres Outils Aide                                                                                                    | Praticien | MEDE                        | CIN R                         | PPS002          | 🗂 Ider             | ntificat   | ion CF        | s 🧶              | 🛡 Gér              | nérer un    | ident      | ifiant S | EMA Votre       | espace        |               |         |
|-------------|----------------------------------------------------------------------------------------------------|-----------|-----------------------------|-------------------------------|-----------------|--------------------|------------|---------------|------------------|--------------------|-------------|------------|----------|-----------------|---------------|---------------|---------|
|             | Nouveau patient                                                                                                    | Ctrl+N é  | rale                        |                               | ~               |                    |            |               |                  |                    |             |            |          |                 |               |               |         |
| 8           | Eermer tous les dossiers                                                                                                    |           |                             |                               | Liste des d     | lossiers           | List       | e des rei     | ndez-vou         | is 🔛               | Gestion de  | s factur   | es f     | Suivi des pai   | ements        |               |         |
| <u>(</u>    | Déconnexion                                                                                                    |           | Historie                    | que des FSE<br>rique des rece | ttes 🔀 Historic | que des factures   |            |               |                  |                    |             |            |          |                 |               |               |         |
| ×           | Synchroniser depuis un support                                                                                                    | externe   | Liste des                   | Brouilla<br>Période du        | o1/01/2023      | es<br>▼ Au 06/06/2 | 023 🔻 🕻    | Affic         | her les prestati | ions de tous les p | oraticien → |            |          |                 |               |               |         |
|             | Los and the second second seco | -         | règlements                  | ident.                        | Date            | Patient            | Assuré     | Praticien     | Utilisateur      | Motif Dép.         | Nº Facture  | Prestation | Facturé  | Solde PAT       | Solde TP 9    | Statut        | -       |
|             | Import                                                                                                    | 1         |                             | Rec-389                       | 05/06/2023      | DUPONT Nath        | DESMAUX N  | VM            | VM               |                    | 264         | G + MCU    | 40,00€   | 0,00            | 2 0,00 € F    | Régiée        |         |
|             |                                                                                                    |           | Brouillard des              | Rec-388                       | 24/05/2023      | BLANCHET Just      | BLANCHET . | VM            | VM               |                    | 263         | APC        | 55,00 €  | 0,00            | £ 55,00 € 4   | A régler (TP) |         |
|             | Export/Impression                                                                                                    |           | recettes                    | Rec-387                       | 24/05/2023      | DUPONT Nath        | DESMAUX N  | VM            | VM               |                    | 262         | G          | 25,00€   | 0,00            | 5 0,00 € P    | Réglée        | _       |
|             |                                                                                                    |           |                             | Rec-386                       | 24/05/2023      | DUPONT Nath        |            | VM            | VM               |                    | 261         | APC        | 85,00€   | 0,00            | 1 0,00 € P    | Réglée        |         |
|             | Impression du VSM                                                                                                    |           | Journal des                 | Rec-385                       | 24/05/2023      | DUPONT Nath        | DESMAUX N  | VM            | VM               |                    | 260         | APC        | 55,00€   | 0,00            | 2 0,00 € F    | Réglée        | _       |
|             | Impression du Volvi                                                                                                    |           | actes                       | Rec-384                       | 13/04/2023      | DUPONT Nath        | DESMAUX N  | VM            | VM               |                    | 258         | G          | 25,00 €  | 0,00            | 25,00 € A     | A régler (TP) | _       |
|             |                                                                                                    |           | 8                           | Rec-383                       | 13/04/2023      | DUPONT Nath        | DECHAUVA   | VM            | VM               |                    | 257         | Q + MUT    | 38,40 €  | 0,00            | 0,00 €        | (eglee        | _       |
|             | Archivage des factures                                                                                                    |           | Liste des                   | Rec-302                       | 05/04/2023      | DUPONT Nath        | DESMAUXIN  | VM            | VM               |                    | 250         | G + MCII   | 40,00 €  | 0,00            | 40.00 €       | réglec (TD)   |         |
|             | / a chirtage deb factareom                                                                                                    |           | impayés                     | Rec.379                       | 05/04/2023      | DUPONT Nath        | DESIMATION | VM            | VM               |                    | 200         | G          | 25.00 €  | 0.00            | 25.00 € /     | régier (TP)   |         |
|             | Historique des ESE                                                                                                    |           |                             | Rec-378                       | 05/04/2023      | DUPONT Nath        |            | VM            | VM               |                    | 254         | G          | 25.00 €  | 0.00            | Z 0.00 € F    | Réglée        |         |
|             | HISTOHIQUE DES FSE                                                                                                    |           | Lista das                   | Rec-377                       | 05/04/2023      | DUPONT Nath        | DESMAUX N  | VM            | VM               |                    | 253         | G          | 25.00€   | 0.00            | E 0.00 € F    | Réglée        |         |
|             |                                                                                                    |           | NDEMIE et                   | Rec-376                       | 05/04/2023      | DUPONT Nath        | DESMAUX N  | VM            | VM               |                    | 252         | G + MCU    | 40,00€   | 0,00            | E 0,00 € F    | Réglée        |         |
| Ф           | Ouitter                                                                                                    |           | rapprochement<br>TP         | Rec-375                       | 22/03/2023      | DUPONT Nath        |            | VM            | VM               |                    | 251         | G + MCU    | 40,00€   | 0,00            | £ 0,00 € F    | Réglée        |         |
| U           | Quitter                                                                                                    | AILTIA    |                             | Rec-374                       | 22/03/2023      | DUPONT Nath        | DESMAUX N  | VM            | VM               |                    | 250         | G          | 25,00€   | 0,00            | £ 0,00 € F    | Réglée        |         |
|             |                                                                                                    |           | • 🥥                         | Rec-373                       | 15/03/2023      | DESMAUX Paul       | DESMAUX P  | VM            | VM               |                    | 249         | TCG        | 25,00 €  | 0,00            | i 17,50 € /   | A régler (TP) |         |
|             |                                                                                                    |           | Rapprochement               | Rec-372                       | 27/02/2023      | DUPONT Nath        | DESMAUX N  | VM            | VM               |                    | 248         | G          | 25,00€   | 0,00            | č 0,00 € F    | Régiée        |         |
|             |                                                                                                    |           |                             | Rec-371                       | 23/02/2023      | DUPONT Nath        | DESMAUX N  | VM            | VM               |                    | 247         | G          | 25,00€   | 0,00            | 2 25,00 € /   | A régler (TP) |         |
|             |                                                                                                    |           |                             | Rec-370                       | 23/02/2023      | DUPONT Nath        |            | VM            | VM               |                    | 246         | G          | 25,00€   | 0,00            | 1 0,00 € P    | Réglée        |         |
|             |                                                                                                    |           | Journal des tiers           | Rec-369                       | 16/02/2023      | DUPONT Nath        | DESMAUX N  | VM            | VM               |                    | 245         | G          | 25,00€   | 0,00            | £ 25,00 € 4   | A régler (TP) |         |
|             |                                                                                                    |           | payants                     | Rec-368                       | 16/02/2023      | DUPONT Nath        | DESMAUX N  | VM            | VM               |                    | 244         | BACA008    | 55,95€   | 0,00            | i 39,17 € A   | A régler (TP) | _       |
|             |                                                                                                    |           | - ta                        | Rec-367                       | 16/02/2023      | DUPONT Nath        |            | VM            | VM               |                    | 243         | G          | 25,00€   | 0,00            | 2 0,00 € R    | léglée        |         |
|             |                                                                                                    |           | Transfert des<br>règlements | Règlem                        | ents de la Re   | cette              |            |               |                  |                    |             |            | 1310,80€ | 0,00 4          | 382,62€       |               | •       |
|             |                                                                                                    |           |                             | Identificatio                 | n Date r        | èglement           | Payeur     |               |                  |                    |             | Mode       | N° Ché   | eque Date Encai | ss. Nº Transf | ert Montant   |         |
|             |                                                                                                    |           |                             | Rgt-438                       | 05/06/          | 2023               | DUPONT D   | enis (payeur) |                  |                    |             | CB         |          | 05/06/2023      |               |               | 40,00 ( |
|             |                                                                                                    |           |                             |                               |                 |                    |            |               |                  |                    |             |            |          |                 |               |               |         |

Les feuilles de soins existantes sont toujours disponibles dans Fichier > Historique des FSE

Toutes les préférences de feuilles de soins, dont les favoris, sont récupérées

Global

Internal Use Only

40,00 €

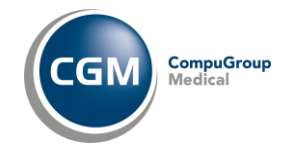

Totaux : 0 Chèque(s) 0.00 € 0 Espèces 0.00 € 40.00 €1 CB 0 Virement(s) 0.00 €

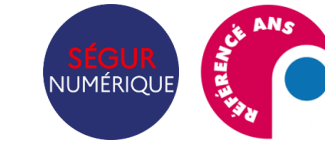

### Un module dernière génération

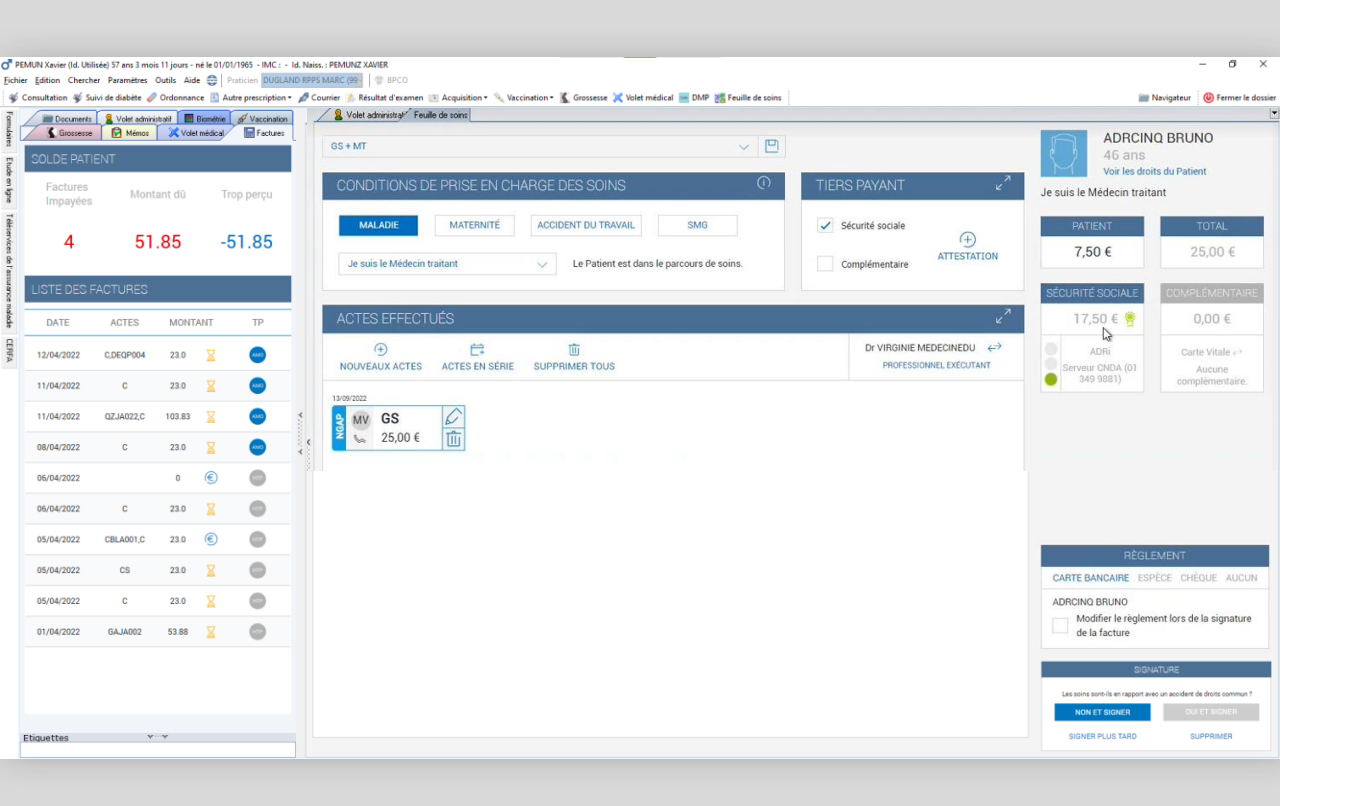

# Répond aux dernières règlementations (addendum 8), prérequis indispensable au Volet 1 du Forfait Structure

Dernières tarifications grâce aux fiches règlementaires toujours à jour

Permet la facturation avec l'ApCV

✓ Interface intuitive : le macaron vert atteste de la contractualisation (TPi) et garantie le paiement de la facture

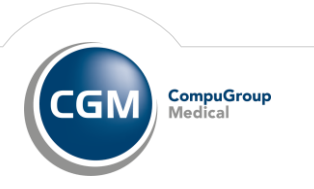

AXISANTE 🔒

Le Logiciel du Cabinet Médica

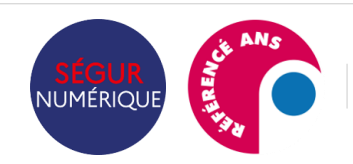

### Présentation de la ROSP et du Forfait Structure

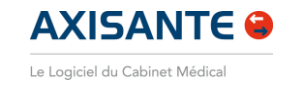

#### **ROSP Médecin traitant de l'enfant**

Nombre de patients Nombre de boîtes de médicaments prescrites Complétion d'indicateurs clés (pathologies chroniques / Prévention / Efficience) Indicateurs en fonction de votre spécialité

#### FORFAIT STRUCTURE

Depuis 2017, remplace les indicateurs de la ROSP portant sur l'organisation du cabinet **Objectifs : accompagner votre transition numérique (modernisation du cabinet)** et financer les outils pour diversifier votre offre de soins Le forfait structure est divisé en 2 volets (volet 1 prérequis / volet 2 indicateurs optionnels)

• A ces indicateurs clés sont affectés des points.

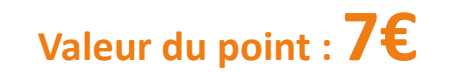

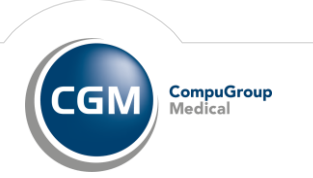

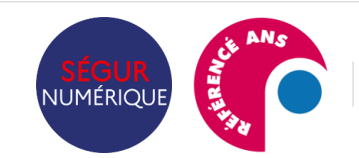

### **Volet 1 Forfait Structure**

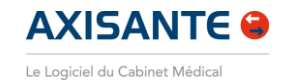

|                                                                                                    |                                                                                                    |                             | 校                  |                                      |                                                                                         |                                                                                                    |
|----------------------------------------------------------------------------------------------------|----------------------------------------------------------------------------------------------------|-----------------------------|--------------------|--------------------------------------|-----------------------------------------------------------------------------------------|----------------------------------------------------------------------------------------------------|
| Champs                                                                                               | Indicateurs                                                                                                    | Nombre de<br>points en 2023 | Equivalent<br>en € | Type d'indicateur                    | Justificatif                                                                            |                                                                                                    |
|                                                                                                    | Indicateur 1et 2 :<br>Disposer d'un logiciel référencé Ségur avec LAP certifié par la<br>HAS (intégration d'une messagerie sécurisée de santé)                                                                                                    |                             |                    | Déclaratif avec pré-<br>alimentation | Facture/<br>attestation de<br>l'éditeur la 1 <sup>ère</sup> année<br>ou si modification |                                                                                                    |
| Volet 1<br>PRE-REQUIS<br>(tous ces<br>indicateurs                                                    | Indicateur 3 : <i>Neutralisé pour 2023</i><br>Disposer d'une version du cahier des charges SESAM -Vitale<br>intégrant les avenants publiés sur le site du GIE SESAM-Vitale<br>au 31/12 de l'année N-1 par rapport à l'année de référence<br>pour le calcul de la rémunération |                             |                    | Automatisé                           | Pas de justificatif<br>demandé                                                          | Attention : Compte tenu du déploiement encore limité de cette version, cet indicateur sera exceptionnellemen neutralisé cette année. Les médecins devront être équipé |
| doivent être<br>atteints pour<br>permettre une<br>rémunération et<br>déclencher celle<br>du volet 2) | Indicateur 4 :<br>Taux de télétransmission supérieur ou égal à 2/3 de l'ensemble<br>des feuilles de soins émises                                                                                                    |                             |                    | Automatisé                           | Pas de justificatif<br>demandé                                                          | au plus tard le 31 décembre 2024.                                                                                                    |
|                                                                                                    | Indicateur 5 :<br>Affichage sur le site Annuaire Santé AMELI.FR des horaires<br>d'ouverture du cabinet                                                                                                    |                             |                    | Déclaratif avec pré-<br>alimentation | Pas de justificatif<br>demandé                                                          |                                                                                                    |
|                                                                                                    | TOTAL                                                                                                    | 280 points                  | 1 960 €            |                                      |                                                                                         |                                                                                                    |

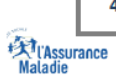

4

Le forfait structure - Cnam/DDGOS - décembre 2023

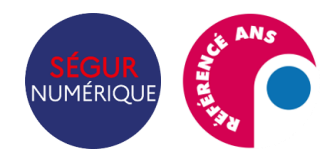

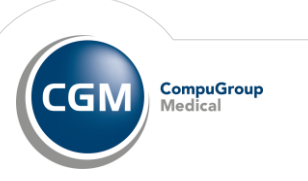

#### **Volet 2 Forfait Structure**

| Champa                   | Indiactouro                                                   |                                                            | Nombre de  |         | Type         | luotificatifa                |
|--------------------------|---------------------------------------------------------------|------------------------------------------------------------|------------|---------|--------------|------------------------------|
| champs                   | Indicateurs                                                   |                                                            | points     | ent     | d'indicateur | Justificatils                |
| ndicateurs<br>lu volet 2 | Indicateur 1 :                                                | Usage téléservices (AAT, PSE,<br>DCMT, CM AT MP, SPE, DSG) | 150        | 1 050 € |              |                              |
|                          | Dématérialisation des<br>téléservices                         | Alimentation du DMP                                        | 48         | 336€    | Automatisé   |                              |
|                          |                                                               | Usage de la messagerie de<br>santé de Mon Espace Santé     | 40         | 280€    |              |                              |
|                          |                                                               | Ordonnances numériques                                     | 40         | 280€    | Automatisé   |                              |
|                          |                                                               | Usage de l'Appli Carte<br>Vitale(ApCV)                     | 40         | 280€    | Automatisé   |                              |
|                          | Indicateur 2 : Capacité à co                                  | der les données médicales                                  | 50         | 350€    | Déclaratif   | Attestation sur<br>l'honneur |
|                          | Indicateur 3 : Implication da<br>coordonnées de patients      | ns les démarches de prise en charge                        | 120        | 840€    | Déclaratif   | Attestation sur<br>I'honneur |
|                          | Indicateur 4 : Amélioration                                   | du service offert aux patients                             | 70         | 490€    | Déclaratif   | Attestation sur<br>l'honneur |
|                          | Indicateur 5 : Valorisation d                                 | e la fonction de maitre de stage                           | 50         | 350€    | Déclaratif   | Attestation sur<br>l'honneur |
|                          | Indicateur 6 : valoriser le re<br>l'équipement pour vidéotrar | cours à la télémédecine – aide à<br>Ismission sécurisée.   | 50         | 350€    | Déclaratif   | Attestation sur<br>I'honneur |
|                          | Indicateur 7 : valoriser le re<br>l'équipement en équipemer   | cours à la télémédecine – aide à<br>ts médicaux connectés  | 25         | 175€    | Déclaratif   | Attestation sur<br>l'honneur |
|                          | Indicateur 8 : valoriser la pa                                | rticipation au SAS                                         | 200        | 1400€   | Automatisé   |                              |
|                          | ΤΟΤΔΙ                                                         |                                                            | 883 points | 6 181 € | I            |                              |

**AXISANTE** 

CompuGroup Medical

CGM

12

Le forfait structure – Cnam/DDGOS – décembre 2023

Kil'Assurance Maladie

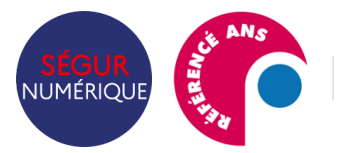

Le nouveau module de facturation Addendum 8 dans AxiSanté

Internal Use Only

Pour les indicateurs de l'année 2023, l'ouverture de la saisie des indicateurs déclaratifs pour les médecins est prévue <u>du 11 décembre 2023 au 4 février 2024</u>.

→ Voir le guide complet 2023

## 02

La réalisation d'une feuille de soins

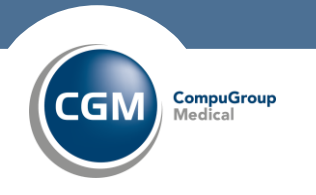

### La réalisation d'une feuille de soins

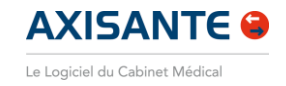

| Grossesse     Ménoe     Volet médical     Gournerits     Volet administrati     Biométrie     Volet administrati | Volet administrati                                                                                                    | Depuis le dossier Patient, via le module<br>Feuille de soins                                                                                                    |
|----------------------------------------------------------------------------------------------------|----------------------------------------------------------------------------------------------------|----------------------------------------------------------------------------------------------------|
| iegroupement: I i i i i i i i i i i i i i i i i i i                                                              | Sexe MIM IF<br>Nom utilisé ADRCINQ Nom de naissance ADRUN<br>Prénom utilisé BRUNO 1er prénom de naiss BRUNO                                                                                                    | FSE Sécurisée, Dégradée/Télémédecine<br>Papier                                                                                                    |
|                                                                                                    | Adoption       Image: Complexity of the second second | a <b>la carte Vitale n'est pas lue</b><br>elire la carte Vitale en cliquant sur le bouton<br>a une feuille de soins de télémédecine, cliquer sur le<br>feuille de soins non télétransmise cliquer sur "FS |

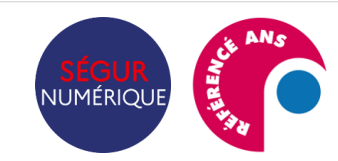

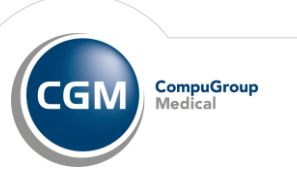

### La réalisation d'une feuille de soins

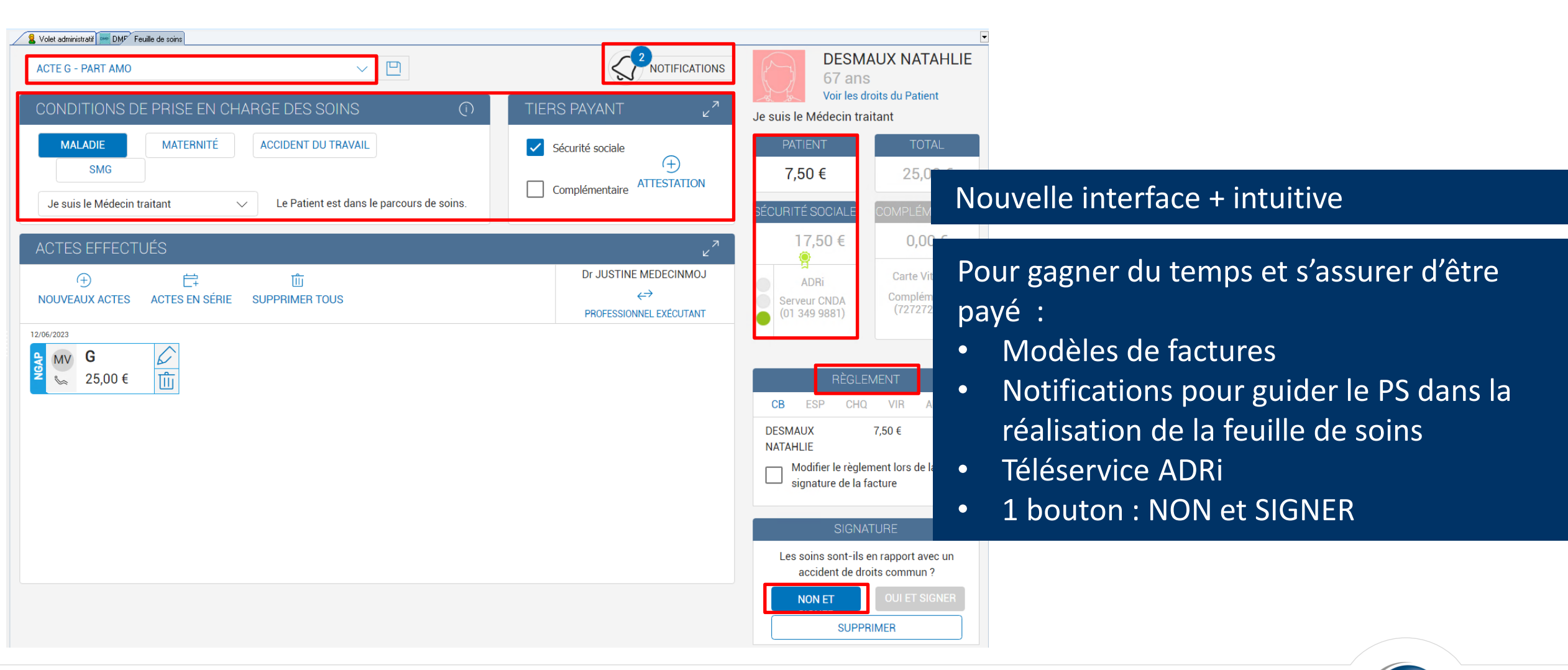

AXISANTE 🔒

CompuGroup

Medical

GN

Le Logiciel du Cabinet Médical

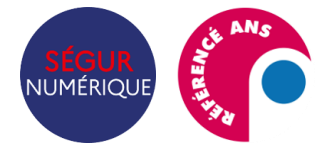

Le nouveau module de facturation Addendum 8 dans AxiSanté

Internal Use Only

### **Recherche d'actes et codes associations**

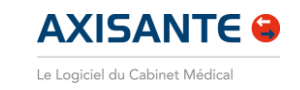

CompuGroup

Medical

GN

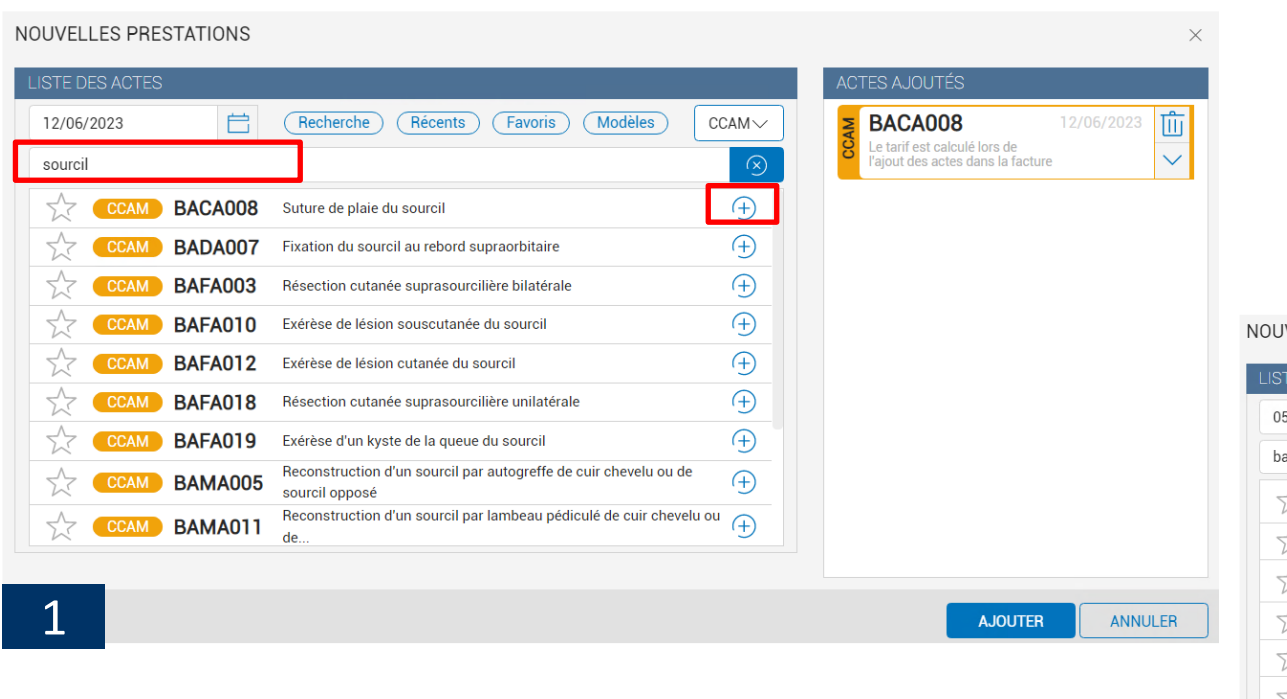

- Recherche par code de l'acte ou mot clé
- Ajout de l'acte avec le +
- Choix du code association dans le volet de droite

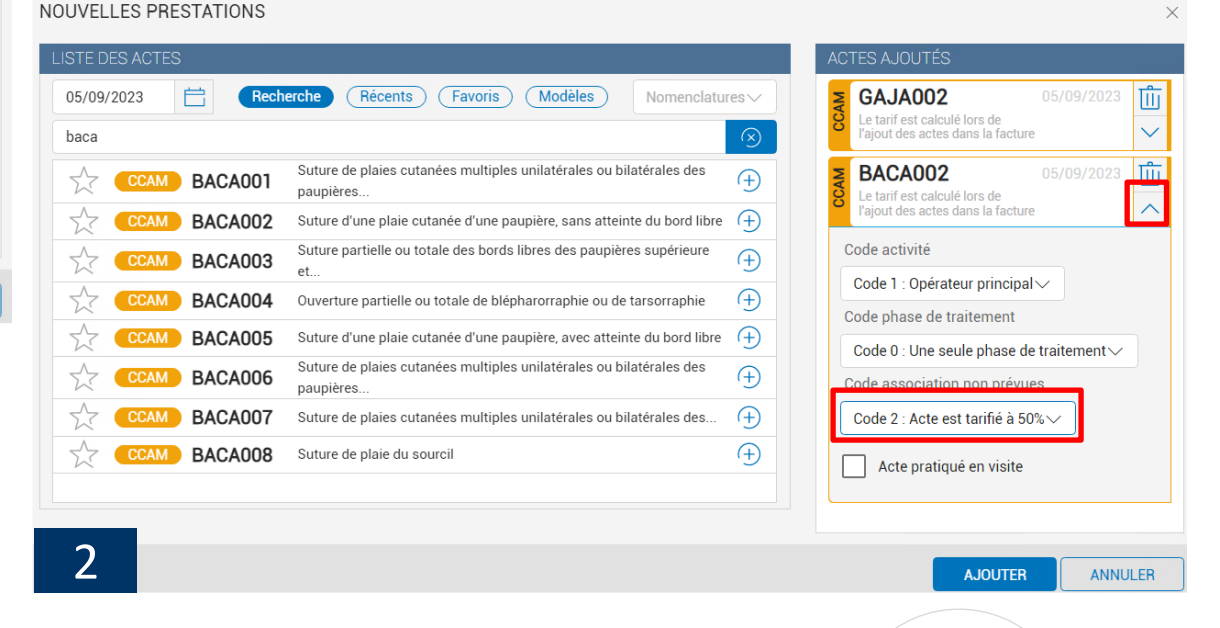

### Le suivi des factures sur le dossier Patient

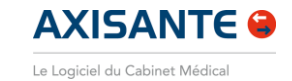

 O<sup>\*</sup> PEMUN Xavier (Id. Utilisée) 57 ans 5 mois 2 jours - né le 01/01/1965 - IMC : - Id. Nai

 <u>Fichier</u> <u>Edition</u> Chercher Paramètres Outils Aide 

 W Consultation

 W Suivi de diabète

 Ordonnance

 R Autre prescription ▼

|                     |             |               | 000000000000 | 1918-1917-1919-1919-1   | and the second second       |
|---------------------|-------------|---------------|--------------|-------------------------|-----------------------------|
| Formulaires         | Documents   | Volet adminis | stratif 📃 🕅  | Biométrie<br>et médical | 🖋 Vaccination<br>🔚 Factures |
| Etude               | SOLDE PAT   | IENT          |              |                         |                             |
| en ligne            | Factures    | Impayées      |              | Montant                 | : dû                        |
| Téléservices de l'a | 7           | 7             |              | 162.3                   | 13                          |
| issurance m         | LISTE DES I | FACTURES      |              |                         |                             |
| aladie              | DATE        | ACTES         | MON          | TANT                    | TP                          |
| CERFA               | 13/04/2023  | GS,MEG        | 30.0         | $\otimes$               | TPC                         |
|                     | 25/05/2022  |               | 0            | X                       |                             |
|                     | 25/05/2022  | C,DEQP004     | 23.0         | ۲                       | •                           |
|                     | 25/05/2022  | C,DEQP004     | 23.0         | X                       | •                           |
|                     | 25/05/2022  | C,DEQP004     | 23.0         | X                       |                             |
|                     | 20/05/2022  |               | 0            | X                       |                             |
|                     | 19/05/2022  | C,DEQP004     | 23.0         | X                       | AMO                         |
|                     | 18/05/2022  |               | 0            | X                       | HTP                         |

#### Dans le visualisateur, mise en évidence du solde Patient

Accès à la liste des factures : Sablier = facture non réglée en totalité Symbole € = facture réglée en totalité Croix rouge : rejet Macaron indiquant le type de tiers payant : HTPi, AMO, AMC ou TPi

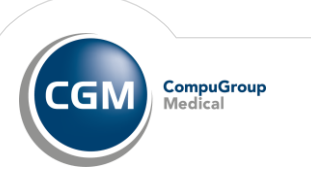

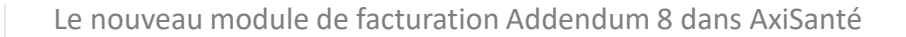

### Le suivi des factures sur le dossier Patient

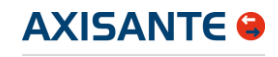

Le Logiciel du Cabinet Médical

PEMUN Xavier (Id. Utilisée) 57 ans 5 mois 2 jours - né le 01/01/1965 - IMC : - Id. Naiss. : PEMUNZ Xavier Ð × Fichier Edition Chercher Paramètres Outils Aide 🚭 Praticien DUGLAND RPPS MARC (99- 1 🍿 BPCO 🗳 Consultation 🗳 Suivi de diabète 🦉 Ordonnance 🖺 Autre prescription 🛛 🖉 Courrier 🦺 Résultat d'examen 📧 Acquisition 🗝 🍾 Vaccination 📲 Korssesse 💥 Volet médical 🔤 DMP 🧱 Feuille de soins 🖮 Navigateur 🛛 🕘 Fermer le dossier & Volet administrati Feuille de soins 🕋 Documents 🙎 Volet administratif 📕 Biométrie 🔗 Vaccination Grossesse Mémos X Volet médical Factures NOTIFICATIONS DATE 03/06/2022 🗂 [MT] C + DEQP004 Montant dû Factures Impavées Sécurité sociale 6.90€ 7 162.33 Le Patient est dans le parcours de soins × DÉTAILS DE LA FACTURE N° 000000087 (03/06/2022) Résumé de la facture formatée Un double clic sur la facture permet : La facture a été formatée avec succès. Elle est prête pour être envoyée par télétransmission. Les données de la facture formatée sont listées ici. XAVIER PEMUNZ de consulter le détail de la facture Assuré C + DEOP004 3/06/2022 d'ajouter, modifier, supprimer un règlement ۲ XAVIER PEMUNZ 1651926220097-49 6,90€ 111 d'imprimer la FSE ou la facture acquittée Tiers payant Montant tota Assurance Maladie 23,00 € AMO

| 20/00/2022 | 0,024,001 | 20.0 | 10 | -    |  |
|------------|-----------|------|----|------|--|
| 20/05/2022 |           | 0    | X  |      |  |
| 19/05/2022 | C,DEQP004 | 23.0 | X  | AMO  |  |
| 18/05/2022 |           | 0    | X  |      |  |
| 18/05/2022 |           | 0    | X  |      |  |
| 17/05/2022 |           | 0    | X  | arro |  |
|            |           |      |    |      |  |

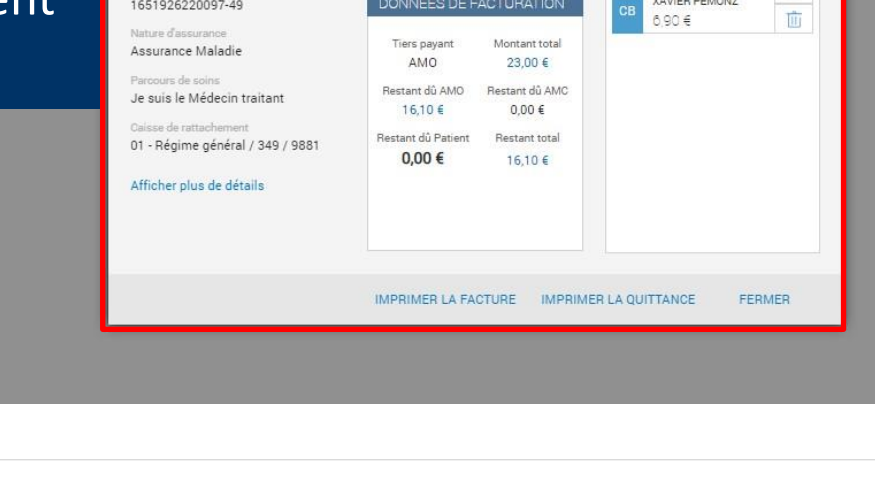

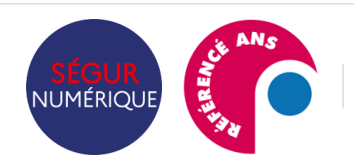

 $\bullet$ 

•

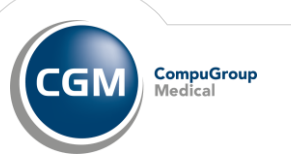

## 03

La gestion de la télétransmission

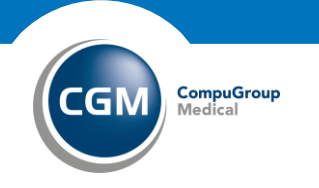

### La gestion de la télétransmission

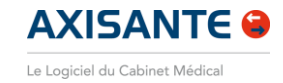

CompuGroup

Medical

GN

😵 Navigateur - AxiSanté Généraliste 3.63.6.0 – 🗗 🗙 Eichier Paramètres Outils Aide 🌐 Praticien DUGLAND RPPS MARC 🧮 Identification CPS 🚸 🗇 Générer un identifiant SEMA Votre espace pro 📋 🖹 SMS (50) 🚥 Date du jour : 12/04/2022 Situation 99114104 5 - Endocrinolog Gestion des factures Liste des dossiers Liste des rendez-vous Suivi des paiements Tableau de bord avec la liste des factures Tableau de bord FACTURES NOTIFICATIONS Factures bloquées Docteur MARC DUGLAND Liste des factures Hier (i) 9 factures à télétransmettre pour télétransmission + statistiques Facture n\* 000000018 Actes Sécurité social Liste des lots PEMUNZ XAVIER 23 16,10€ 0,00€ 23,00 € (i) Dernière télétransmission effectuée le 06/04 匬 Boîte d'envoi ۲ Facture n\* 000000017 Actes Sécurité social Complémentair Boîte de réception PEMUNZ XAVIER 80,83, 23 72,68 € 0,00€ 103,83 € Tîîî Un seul bouton pour télétransmettre 08/04/2022 Facture n\* 000000016 Actes Sécurité sociale Total factur PEMUNZ XAVIER 23 16,10€ 0,00€ 23,00€ ŵ Possibilité de supprimer la facture ou de 06/04/2022 Facture n\* 000000010 Sécurité social bloquer la télétransmission AMO PEMUNZ XAVIER 23 16,10€ 0.00€ 23,00 € ŵ FACTURES 2022 05/04/2022 Facture n\* 000000008 Sécurité sociale Actes Complémentaire Total facture AMO PEMUNZ XAVIER 23 16,10€ 0.00€ 23.00 € 11 Facture nº 000000007 Actes Sécurité sociale Complémentaire Total facture AMO PEMUNZ XAVIER 23 16.10 € 0.00€ 23,00 € RSP en attente 01/04/2022 Facture n\* 000000005 Actes Sécurité social Complémentair Total factur A traiter manuellement (2 AATITROIS THIBAULT 23 16,10€ 0,00€ 23,00 € Attente de formatage (5) 12 Désynchronisée (0) Facture n\* 000000003 Sécurité sociale Total facture Actes Complémentaire AMO 53.88 Attente de mise en lot (5) PEMUNZ XAVIER 53.88 € 0.00€ 53.88 € TÉLÉTRANSMETTRE

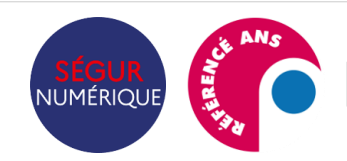

Le nouveau module de facturation Addendum 8 dans AxiSanté

Internal Use Only

### Liste des factures

SHITER S

NUMÉRIQUE

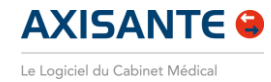

CompuGroup Medical

CGM

| Liste des dos | siers Liste d | es rendez-vour 🛛 🖬 Gesti | on des factures 🔛 Suivi des paiements |             |                                    |                     |             |               |            |                                      |                          | <u>③</u>                  |
|---------------|---------------|--------------------------|---------------------------------------|-------------|------------------------------------|---------------------|-------------|---------------|------------|--------------------------------------|--------------------------|---------------------------|
| de bord       | <u>ମ</u> ର    | ē                        |                                       |             |                                    |                     |             |               |            | <ul> <li>Professionnel de</li> </ul> | e santé 📃 Collaborateurs |                           |
| ctures        |               |                          |                                       |             |                                    |                     |             |               |            |                                      |                          |                           |
| ots           | CRITÈ         | RES DE RECH              | ERCHE                                 |             |                                    |                     |             |               |            |                                      | Q                        |                           |
| oi            | Date d        | e début                  |                                       | Date de fin |                                    | Nom du bénéficiaire |             | Numéro de fac | cture      | Doo                                  | haraha                   | de fecture cimplifiée     |
| ception       | 01/04/        | /2023                    | 芭                                     | 30/04/2023  |                                    | Desmaux             |             |               |            | кес                                  | nerche                   | de lacture simplinee      |
|               | Libellé       | de la caisse             | Type de facture                       | Nu          | iméro du lot                       | Date du lot         |             | Numéro du fic | hier       | Factures bloc                        | nuées                    |                           |
|               |               |                          | Toutes                                | ~           |                                    | JJ/MM/AAAA          |             | Case à        | cocher     | « Coll                               | laborate                 | urs » nour retrouver le   |
|               |               |                          |                                       |             |                                    |                     |             |               |            |                                      |                          |                           |
|               | LISTE         | DES FACTURI              | -5                                    |             |                                    |                     |             | -SE dé        | synchro    | nisée                                | s et les s               | sécuriser avec la CPS     |
|               |               | DATE                     | BÉNÉFICIAIRE                          | NUMÉRO      | ETAT DE TÉLÉTRANSMISSION           | CAISSE              | TYPE        |               | ,          |                                      |                          |                           |
|               |               | 21/03/2022               | Desmaux Nathalie                      | 00000076    | AR positif et RSP positif          | 01 561 2231         | FSE         | • •           | 17.        | •1 •                                 |                          |                           |
|               |               | 21/03/2022               | Desmaux Nathalie                      | 00000077    | AR positif et RSP positif          | 01 561 2131         | FSE         | Acces a       | aux déta   | ails : N                             | √° de lot                | , date du lot, état de la |
|               |               | 11/06/2022               | Desmaux Nathalie                      | 000001436   | A traiter manuellement (Suite reje | 01 561 2131         | FSE         | ólátra        | ncmicci    | on                                   |                          |                           |
|               |               | 11/06/2022               | Desmaux Nathalie                      | 000001437   | AR positif et RSP positif          | 01 561 2131         | FSE         | eletia        | 1151111551 | 011                                  |                          |                           |
|               |               | 15/11/2022               | Desmaux Nathalie                      | 000004029   | Acquittée (mode dégradé)           | 01 561 2131         | FSE Dégradé | e 509         | 17/11/2022 | 002353                               | Non                      |                           |
|               |               | 30/01/2023               | Desmaux Nathalie                      | 000005282   | AR positif et RSP positif          | 01 561 2131         | FSE         | 951           | 30/01/2023 | 003025                               | Non                      |                           |
|               |               | 13/04/2023               | Desmaux Nathalie                      | 000006468   | AR positif et RSP positif          | 01 561 2131         | FSE         | 415           | 13/04/2023 | 003735                               | Non                      |                           |
|               |               | 13/04/2023               | Desmaux Nathalie                      | 000006469   | Traitée manuellement (Suite rejet  | 01 561 2131         | FSE         | 418           | 13/04/2023 | 003739                               | Non                      |                           |
|               |               | 13/04/2023               | Desmaux Nathalie                      | 000006469   | A traiter manuellement (Suite reje | 01 561 2131         | DRE         | CEN           | 13/04/2023 | 003741                               | Non                      |                           |
|               |               | 20/04/2023               | Desmaux Nathalie                      | 000006550   | AR positif                         | 01 561 2131         | FSE         | 450           | 20/04/2023 | 003784                               | Non                      |                           |
|               |               | 20/04/2023               | Desmaux Nathalie                      | 000006550   | AR positif                         | 01 561 2131         | DRE         | CEZ           | 20/04/2023 | 003787                               | Non                      |                           |
|               |               |                          |                                       |             |                                    |                     |             |               |            |                                      |                          |                           |
|               |               |                          |                                       |             |                                    |                     |             |               |            |                                      |                          |                           |
|               |               |                          |                                       |             | < < <b>1</b>                       | 3 39                |             |               |            |                                      |                          |                           |

#### Liste des lots

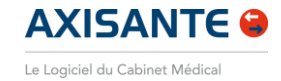

| at | olique 🗸           |                        |                   |                 |        |                         |            |        |                          |                      |                                              |
|----|--------------------|------------------------|-------------------|-----------------|--------|-------------------------|------------|--------|--------------------------|----------------------|----------------------------------------------|
|    | Liste des dossier  | s Liste des r          | endez-vour        | Gestion des fac | tures  | 🖁 Suivi des pa          | iements    |        |                          |                      |                                              |
|    | Tableau de bord    |                        | <b>-</b> -        |                 |        |                         |            |        | Historique               | Lots grou<br>fichier | upés par                                     |
|    | Liste des factures | CRITÈRE                |                   | A SUR FORMU     |        |                         |            |        |                          |                      |                                              |
|    | Liste des lots     | Date de d              | éb<br>DUPLICAT    | A SANS FORM     | E      | Date de fin             | 1          |        | Etat de télétransmission |                      |                                              |
|    | Boîte d'envoi      | 01/01/20<br>Libellé de | 23<br>Ia BORDERE/ | AU ENRICHI      |        | 30/06/202<br>Type de fa | 3<br>cture |        | Tous<br>Numéro du lot    | ~                    |                                              |
|    | Boîte de réception |                        |                   |                 |        | Tous                    |            | $\sim$ |                          |                      | Liste des lots : permet à imprimer des       |
|    | TLA                | LISTE DE               | ES LOTS           |                 |        |                         |            |        |                          |                      | duplicatas de FSE et les bordereaux enrichis |
|    |                    |                        | DATE 个            | NUMERO          | ETAT   |                         |            |        | CAISSE                   | TYPE                 | FICHIERB2                                    |
| *0 |                    |                        | 18/04/2023        | 012             | Mis er | n fichier               |            |        |                          | FSE                  | 000009                                       |
|    |                    |                        | 18/04/2023        | 011             | Mis er | n fichier               |            |        |                          | FSE                  | 000008                                       |
|    |                    |                        | 18/04/2023        | 010             | Mis er | n fichier               |            |        |                          | FSE                  | 000009                                       |
|    |                    |                        | 18/04/2023        | 009             | Mis er | n fichier               |            |        |                          | FSE                  | 800000                                       |
|    |                    |                        | 18/04/2023        | 008             | Mis er | n fichier               |            |        |                          | FSE                  | 000007                                       |
|    |                    |                        |                   |                 |        |                         |            |        |                          |                      |                                              |

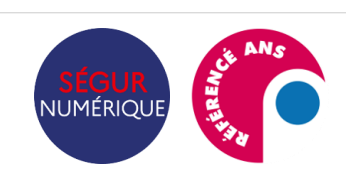

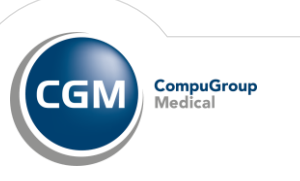

## 04

#### Le suivi des paiements

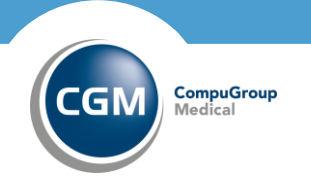

### Le suivi des paiements

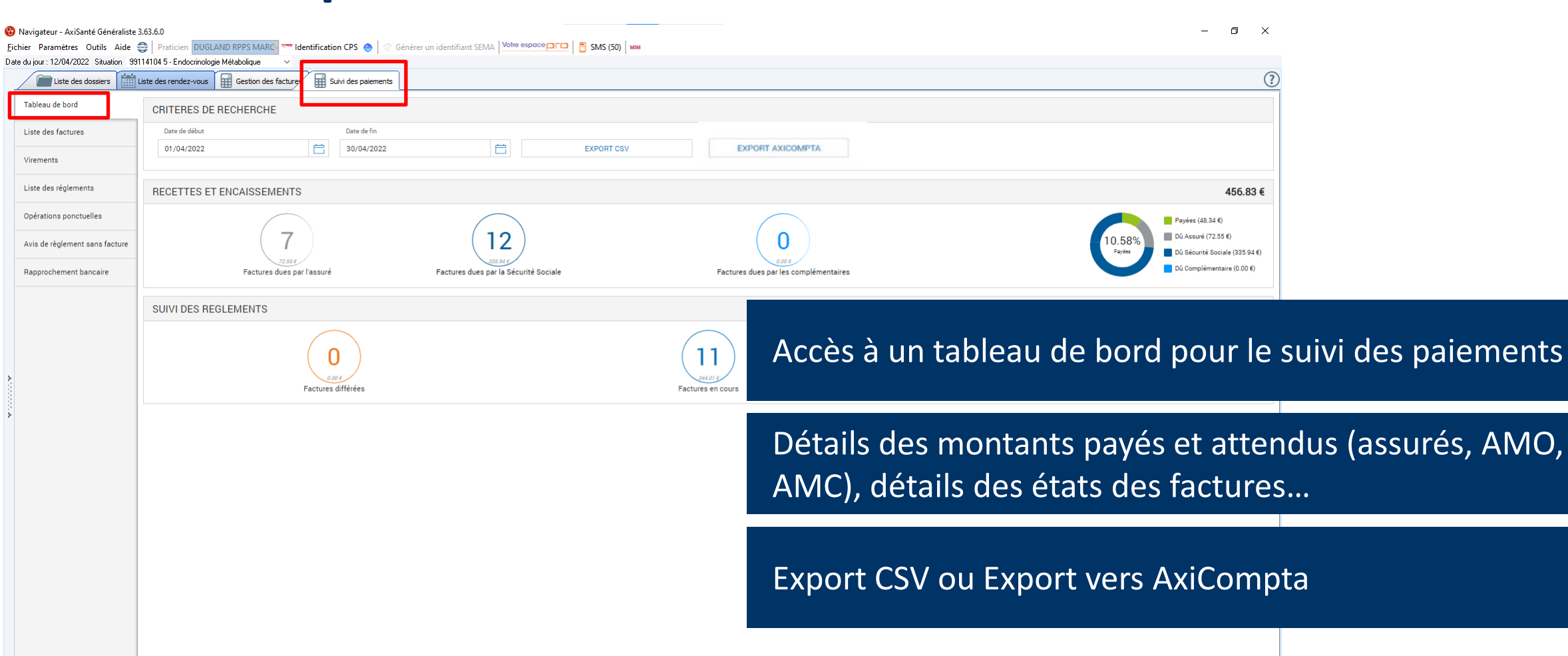

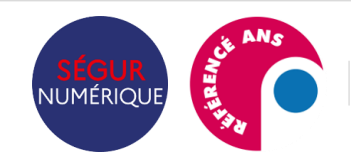

Virements

Le nouveau module de facturation Addendum 8 dans AxiSanté

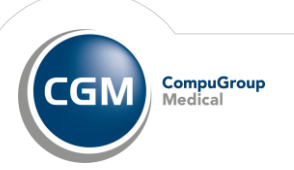

AXISANTE 🔒

Le Logiciel du Cabinet Médical

#### La gestion des retours NOEMIE – en attente

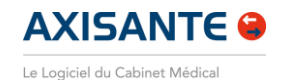

**CRITÈRES DE RECHERCHE** STATISTIQUES Tableau de bord Factures payées Factures TOUTES REJETÉES EN ANOMALIE RÉGULARISÉES EN COURS PAYEES ENCAISSEES 14,4 € Date de début Date de fin Origine du paiement Mode de règlement Virements Factures payées (0%) Restant dù F 24/02/2021 24/03/2021 Ê Tous V Tous  $\sim$ 0% Restant dù (100%) 1586 € Opérations ponctuelles AMO (Caisse) Numéro de la facture Nom du Patient Recherche par type de factures Avis de règlement sans facture Rapprochement bancaire Détail du RSP = rejet signalement paiement 帚 LISTE DES FACTURES FACTURE Nº6 Date de création : 23/03/202 DATE N\*FACTURE MONTANT 58 7.50€ Sablier orange = en attente de paiement Patient : BRUNO ADR 23/03/2021 ISIDORE ADRCINO 17.50 € 0.00€ 59 23/03/2021 25.00 € OLIVIER TROIS Sécurité Sociale Ser. Complémentaire 0.00€ 60 23/03/2021 BRUNO ADRCINO 25.00 € Serveur CNDA (01 349 9881) AMC1 (119999999) 0.00€ 61 24/03/2021 25.00 € BRUNO ADRCINO 8 Reste: 17.50 € Reste: 7.50 € 67 6.90€ 24/03/2021 ISIDORE ADRCINO 16.10€ 68 0.00€ 24/03/2021 BRUNO ADRCINQ 25.00 € 0.00€ 69 24/03/2021 BRUNO ADRCINQ 25.00 € Liste des paiements

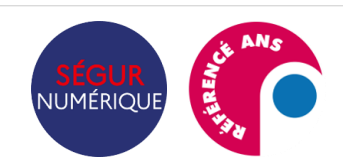

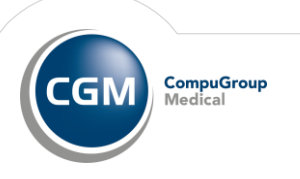

### La gestion des retours NOEMIE - payé

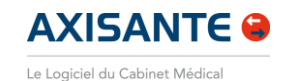

CompuGroup Medical

CGM

| rableau de bord                | CRITERES DE REGHERGHE |                  |                       |                   | STATISTIQUES        |                          |
|--------------------------------|-----------------------|------------------|-----------------------|-------------------|---------------------|--------------------------|
| Factures                       | TOUTES REJETÉES       | EN ANOMALIE RÉGI | ULARISÉES EN COURS    | PAYÉES ENCAISSÉES | Factures payées     |                          |
| Virements                      | Date de début         | Date de fin      | Origine du paiement   | Mode de règlement | Restant dù          | Factures payées          |
| Opérations ponctuelles         | Numéro de la facture  | Nom du Patient   | AMO (Caisse)          | Organisme AMC     | 158,6 €             | Payées Restant dù (100%) |
| Avis de règlement sans facture |                       |                  |                       |                   | 0€                  |                          |
| Rapprochement bancaire         |                       |                  | Syml                  | nole f = navé     |                     |                          |
|                                | LISTE DES FACTURES    |                  | ⊜ Synn                | Jole e – paye     |                     |                          |
|                                | DATE ↑                | N*FACTURE        | MONTANT Date de créa  | tion : 07/04/2022 |                     | © Payée                  |
|                                | © 07/04/2022          | 380              | 25.00 € Patient : Des | maux Nathalie     |                     | Montant Total : 25,00 €  |
|                                | € 07/04/2022          | 381              | 25.00 €<br>0.00 €     | Patient           | Sécurité Sociale    |                          |
|                                | 13/04/2023            | 6447             | 25.00 €<br>0.00 €     |                   |                     |                          |
|                                | (E) 13/04/2023        | 6451             | 25.00 €<br>0.00 €     | 7.50.6            | Payé: 17,50 €<br>() |                          |
|                                |                       |                  |                       | ²ayé: 7.50 €      | Payée               |                          |
|                                |                       |                  | (E)                   | Payée             | Plus d'informations |                          |
|                                |                       |                  |                       |                   |                     |                          |

Internal Use Only

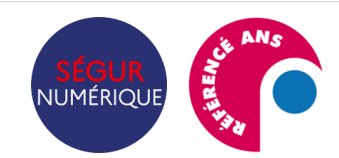

### La gestion des retours NOEMIE - rejet

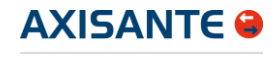

Le Logiciel du Cabinet Médical

| Tableau de bord                | CRITÈRES DE RECHE | ERCHE            |                          |                                     | ୁ ୷" STAT                             | ISTIQUES                  |                         |
|--------------------------------|-------------------|------------------|--------------------------|-------------------------------------|---------------------------------------|---------------------------|-------------------------|
| Liste des factures             | TOUTES REJET      | TÉES EN ANOMALIE | DIFFÉRÉES EN COUF        | rs payées encai                     | ssées 1                               | tures payées<br>65.00 € ∩ | Restant dû<br>80.00 € ∩ |
| Virements                      |                   |                  |                          | Craix rougo -                       | - roiot                               |                           |                         |
| Liste des réglements           | LISTE DES FACTURE | S                | <b>_</b>                 | CIOIX IOuge -                       | - rejet                               |                           |                         |
| Opérations ponctuelles         | DATE↑             | N°FACTURE        | MONTANT                  | Date de création : 13/04/2023       |                                       |                           | 🛞 Rejetée               |
| Avis de règlement sans facture |                   | 77               | 0.00 €                   | Patient : Desmaux Nathalie          |                                       |                           | Montant Total : 30,00 € |
| Rapprochement bancaire         | € 21/03/2022      | 11               | 0.00 €                   | Cácuritá Sociala                    | Compléme                              | ntoire                    |                         |
|                                | 11/06/2022        | 1436             | 0.00 €<br><b>25.00 €</b> | Securite Sociale                    | Compleme                              | Intalle                   |                         |
|                                | 11/06/2022        | 1437             | 25.00€                   | VANNES                              | SANTE-PHARMA                          | & SP SANTE<br>2511)       |                         |
|                                |                   | 4020             | 0.00 €                   | Accusé de reception logique re      | içus (ARL)                            | €                         |                         |
|                                | 15/11/2022        | 4029             | 0.00 €                   | ARL Positif du 13/04/2023 20:3      | 2                                     |                           |                         |
|                                | S0/01/2023        | 5282             | 25.00 €<br>0.00 €        | Retour de paiement reçus (RSI       | າ                                     | rmations                  |                         |
|                                | (€) 13/04/2023    | 6468             | 30.00 €                  | RSP de rejet du 18/04/2023<br>00:03 | Code : 2900 0011<br>Libellé : UN ACTE |                           |                         |
|                                |                   | 6460             | 0.00 €                   |                                     | IDENTIQUE VOUS A DEJA<br>ETE REGLE    |                           | (+)                     |
|                                | × 13/04/2023      | 0409             | 30.00 €                  |                                     |                                       |                           |                         |
|                                | 20/04/2023        | 6550             | 0.00 €<br><b>25.00 €</b> |                                     |                                       |                           |                         |
|                                |                   |                  |                          |                                     |                                       |                           |                         |
|                                |                   | c 1 > >          |                          |                                     |                                       |                           |                         |

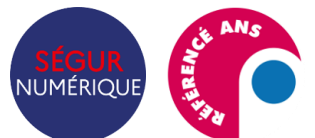

### AxiSanté propose un accompagnement complet

#### Retrouver tous les **supports pédagogiques** sur le site CGM <u>+ de 60 fiches & FAQ !</u>

#### https://client-fr.cgm.com/axisante/guide-utilisation.php

|                                | AxiSan                                                             | té CGM NET               | CLICKDOC PRO      | HelloDoc               |                                                                |
|--------------------------------|--------------------------------------------------------------------|--------------------------|-------------------|------------------------|----------------------------------------------------------------|
| CUEIL > ESPACE CLIENT AXISANTÉ | > GUIDE D'UTILISATION                                              |                          |                   |                        |                                                                |
| Suide et Tu                    | to                                                                 |                          |                   |                        | AXISANTE                                                       |
| Julue et lu                    | 10                                                                 |                          |                   |                        | Le Logiciel du Gabinet Médical                                 |
|                                |                                                                    |                          |                   |                        |                                                                |
| FAQ   CONSULTEZ LES QU         | ESTIONS LES PLUS FRÉQUEMME                                         | NT POSÉES SUR LE NOUVEAU | MODULE DE FACTURA | пом                    |                                                                |
| Nouveau modul                  | e de facturation                                                   |                          |                   |                        |                                                                |
| Premiers gestes                |                                                                    |                          |                   |                        |                                                                |
|                                | Suivre les factures                                                | Réaliser une factur      | re Gérer les p    | références utilisateur |                                                                |
| Activation du nouveau n        | Suivre les factures                                                | Réaliser une factur      | re Gérer les p    | références utilisateur | V1.0 (07/2023) - 275.9 Ko - PD                                 |
| Les Feuilles de soins élec     | Suivre les factures<br>nodule de facturation<br>troniques - Livret | Réaliser une factur      | re Gérer les p    | références utilisateur | V1.0 (07/2023) - 275.9 Ko - PD<br>V1.0 (06/2023) - 2.2 Mo - PD |

Accéder aux **parcours e-learning** pour suivre les formations ciblées par usage

AxiSanté - formation en ligne (cgm.com)

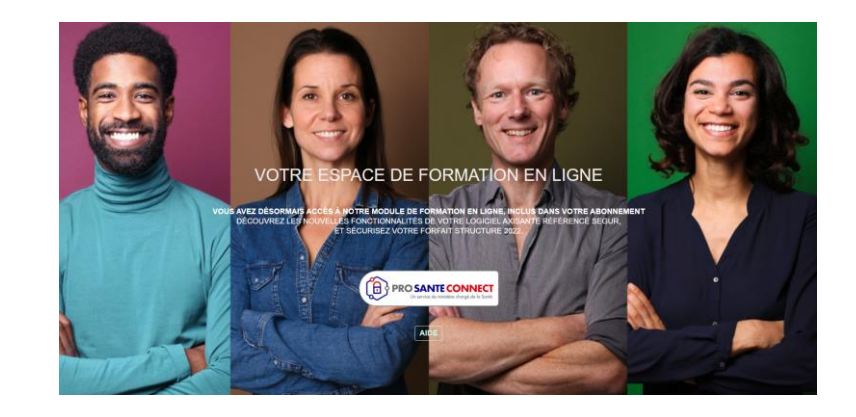

### Allez plus loin avec nos formations en ligne **FAF**, sur-mesure...

Les Formations utilisateurs AxiSanté - cgm.com

|                                                                            | Découvrez tou                                                                                                    | t notre                                                         | e programm                                                            | e de formation                                        |
|----------------------------------------------------------------------------|----------------------------------------------------------------------------------------------------|-----------------------------------------------------------------|-----------------------------------------------------------------------|-------------------------------------------------------|
| En ligne                                                                   | Pour les secrétaires                                                                                                    | DPC                                                             | Sur-mesure                                                            | En présentiel                                         |
|                                                                            |                                                                                                    |                                                                 |                                                                       |                                                       |
| Pour vous ir                                                               | scrire à une formation                                                                                                    | en ligne                                                        |                                                                       |                                                       |
| Pour vous ir                                                               | scrire à une formation                                                                                                    | en ligne                                                        |                                                                       |                                                       |
| Pour vous ir<br>1. Choisissez I                                            | e thème de formation ci-dessou                                                                                                  | <b>en ligne</b><br>1s et cliquez                                | : sur le lien « Inscrive                                              | Z-VOUS ≫.                                             |
| Pour vous ir<br>1. Choisissez I<br>2. Sélectionne                          | escrire à une formation<br>e thème de formation ci-dessou<br>z la date de votre choix et com                                    | <b>en ligne</b><br>is et cliquez<br>plétez le for               | : sur le lien « Inscrive<br>rmulaire en ligne.                        | Z-10US ».                                             |
| <ol> <li>Choisissez I</li> <li>Sélectionne</li> <li>Envoyez vol</li> </ol> | ascrire à une formation<br>e thème de formation ci-dessou<br>z la date de votre choix et com<br>re attestation URSSAF au fond F | <b>en ligne</b><br>Is et cliquez<br>plétez le for<br>AF-PM de 2 | : sur le lien « Inscrive<br>rmulaire en ligne.<br>1022 ou 2023 par em | z-vous ≫.<br>ail à <u>formationaxisante@com.com</u> . |

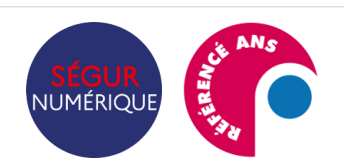

andation de lecteurs pour le nouveau module de facturat

Le nouveau module de facturation Addendum 8 dans AxiSanté

V1.0 (09/2023) - 457.0 Ko - PDF

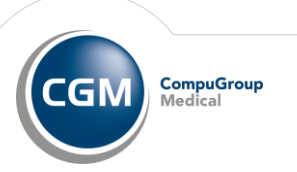